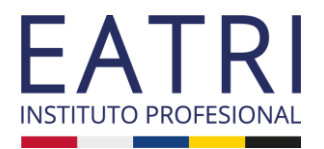

#### Link al Portal:

# https://ipeatri.umas.cl/MNP/

Para comenzar, debes crear un usuario completando todos los campos requeridos. Luego, haz clic en "Crear cuenta".

Te dirigirá nuevamente al home, donde deberás ingresar tu rut y la contraseña recién creada.

| Nombre             |        |
|--------------------|--------|
| Apellido Paterno   |        |
| Apellido Materno   |        |
| Correo electrónico |        |
| Rut                |        |
| Contraseña         | 🕑 Ver  |
| *Campo obligatorio |        |
| Crear cuenta       |        |
|                    | 1<br>1 |

#### Bienvenido a la matrícula online

A través de este portal, puedes realizar el proceso de matrícula de algunos de nuestros programas académicos de su interés.

Para realizar el proceso deberás: 1 2 3 3 4 5 6 Inicia sesión Registra tus datos Llena la oncuesta de entrada Selecciona el programa para ti Adjunta los Selecciona tu plan de pagos

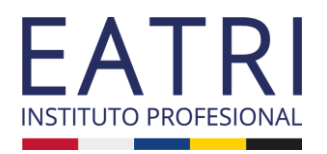

Matrícula en proceso

() Continuar más tarde

Asegúrate que tus datos personales estén correctamente ingresados. Si está todo OK continúa hacia abajo.

#### > Datos personales

📧 Registro de Datos

Actualizar datos > ② Datos del aval > ③ Programas > ③ Selección de plan de pagos

| Rut              |                                                                                              |                                                                                             |                                                                                                    |
|------------------|----------------------------------------------------------------------------------------------|---------------------------------------------------------------------------------------------|----------------------------------------------------------------------------------------------------|
| × xxxxxxxx       |                                                                                              |                                                                                             |                                                                                                    |
| Apellido Materno |                                                                                              | Nombres                                                                                     |                                                                                                    |
| XXXXXXXXX        |                                                                                              | XXXXXXXXX                                                                                   |                                                                                                    |
| Género           |                                                                                              | Estado Civil                                                                                |                                                                                                    |
| XXXXXXXXX        | ~                                                                                            | XXXXXXXXX                                                                                   | ~                                                                                                    |
|                  | Rut       XXXXXXXXXX       Apellido Materno       XXXXXXXXXXX       Género       XXXXXXXXXXX | Rut       XXXXXXXXXX       Apollido Materno       XXXXXXXXXXX       Género       XXXXXXXXXX | Rut         XXXXXXXXX         Apollido Materno       Nombres         XXXXXXXXX       XXXXXXXXX         Género       Estado Civil         XXXXXXXXX       XXXXXXXXXX |

Nombre Social

XXXXXXXXX

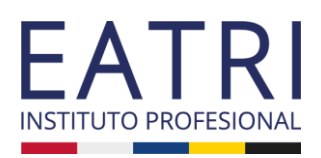

Completa tu dirección, los datos de contacto en caso de emergencia y cómo te enteraste de EATRI. Luego, haz clic en "Siguiente"

| XXXXXXXX                                    |             |         |                                            |
|---------------------------------------------|-------------|---------|--------------------------------------------|
| Ciudad                                      | Comuna      |         |                                            |
| XXXXXXXXX                                   | × XXXXXXXXX | ~       |                                            |
|                                             |             |         | Anterior Continuar                         |
|                                             |             |         |                                            |
|                                             |             |         |                                            |
|                                             |             |         |                                            |
|                                             |             |         |                                            |
| > Contacto                                  |             |         |                                            |
| Correo electrónico                          |             | Celuic  | r                                          |
|                                             | www.www     | XX      | XXXXXX                                     |
| ******                                      | ***         | ////    |                                            |
| ****                                        | ****        | ① Este  | campo es obligatorio                       |
| *****                                       | ~~~~~       | () Esto | campo es obligatorio Anterior Continuar    |
| *****                                       | *****       | ⊙ Esto  | campo es obligatorio<br>Anterior Continuar |
| *****                                       | *****       | ⊕ Esto  | compo es obligatorio<br>Anterior Continuar |
| ******                                      |             | ⊙ Esto  | compo es obligatorio<br>Anterior Continuar |
| <ul> <li>&gt; Información Académ</li> </ul> | ίcα         | ⊙ Esto  | compo es obligatorio<br>Anterior Continuar |
| <ul> <li>&gt; Información Académ</li> </ul> | νίςα        | ⊙ Esto  | compo es obligatorio<br>Anterior Continuar |
| <ul> <li>&gt; Información Académ</li> </ul> | ιίcα        | ⊙ Esto  | compo es obligatorio<br>Anterior Continuar |
| Información Académ                          | ιία         | ⊙ Esto  | compo es obligatorio<br>Anterior Continuar |

Si eres tu propio aval debes seleccionar SÍ. Si tienes aval debes seleccionar NO. En ambos casos debes dar clic a Siguiente.

Esta ventana te aparecerá solo si tienes aval. En este caso deberás ingresar los datos de tu aval. Luego, haz clic en "Siguiente".

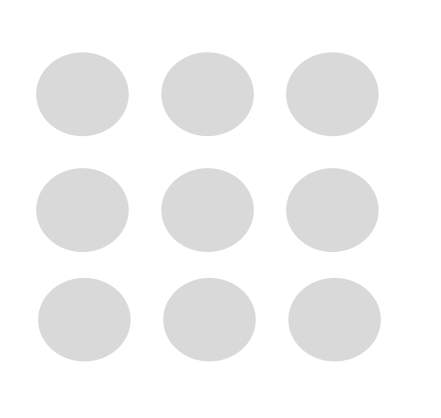

### PASO A PASO MATRÍCULA ON LINE

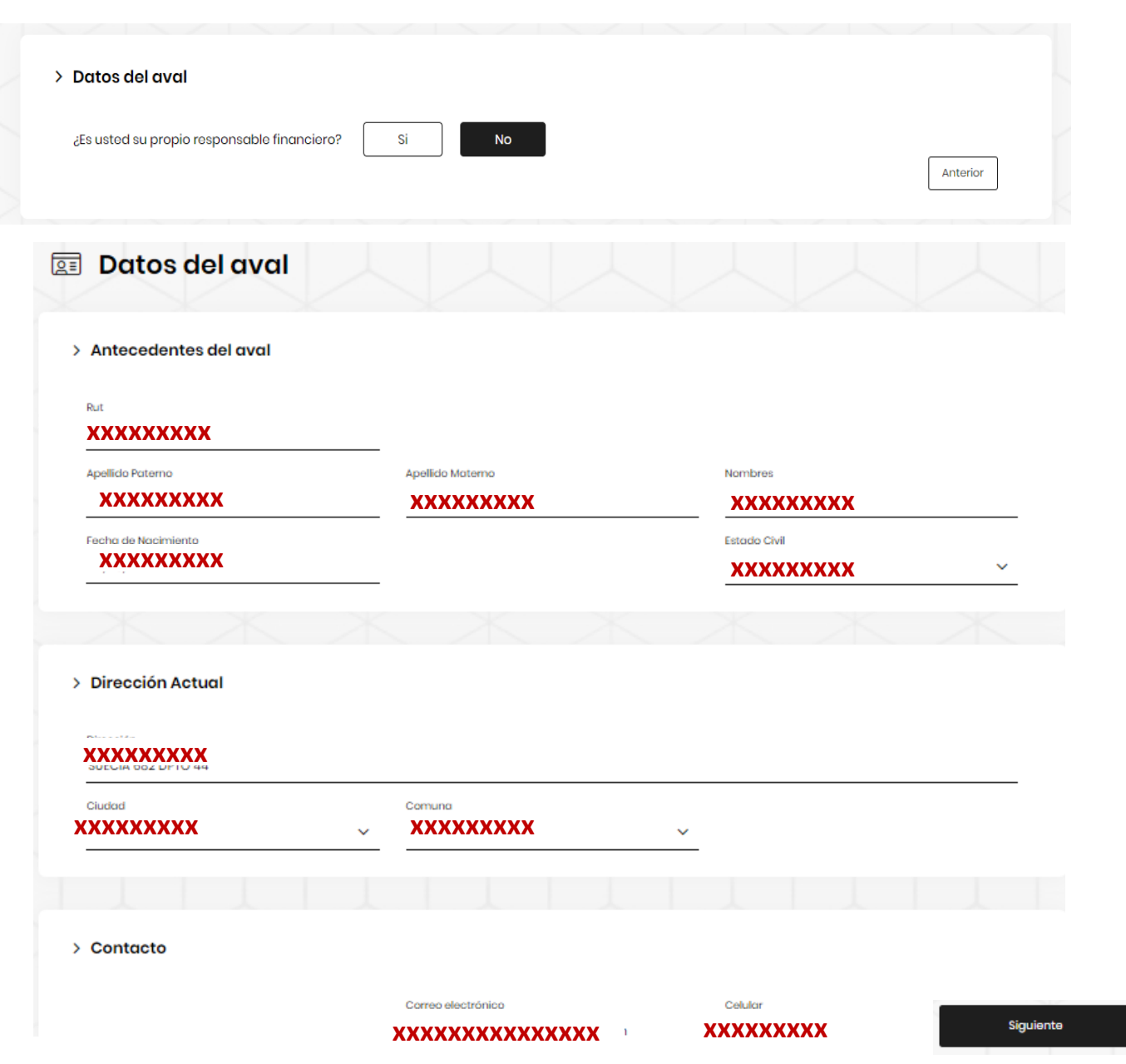

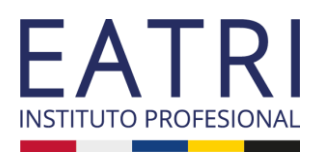

En esta ventana deberás seleccionar la carrera de tu interés haciendo clic en "AÑADIR".

Luego, debes seleccionar el tipo de carrera (PREGRADO), el año-período (2024-PERÍODO 2) y la carrera.

Una vez completados estos campos, haz clic en "Siguiente".

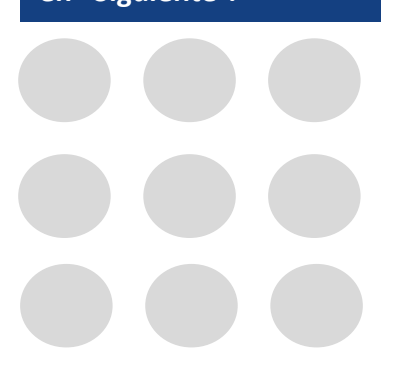

#### PASO A PASO MATRÍCULA ON LINE

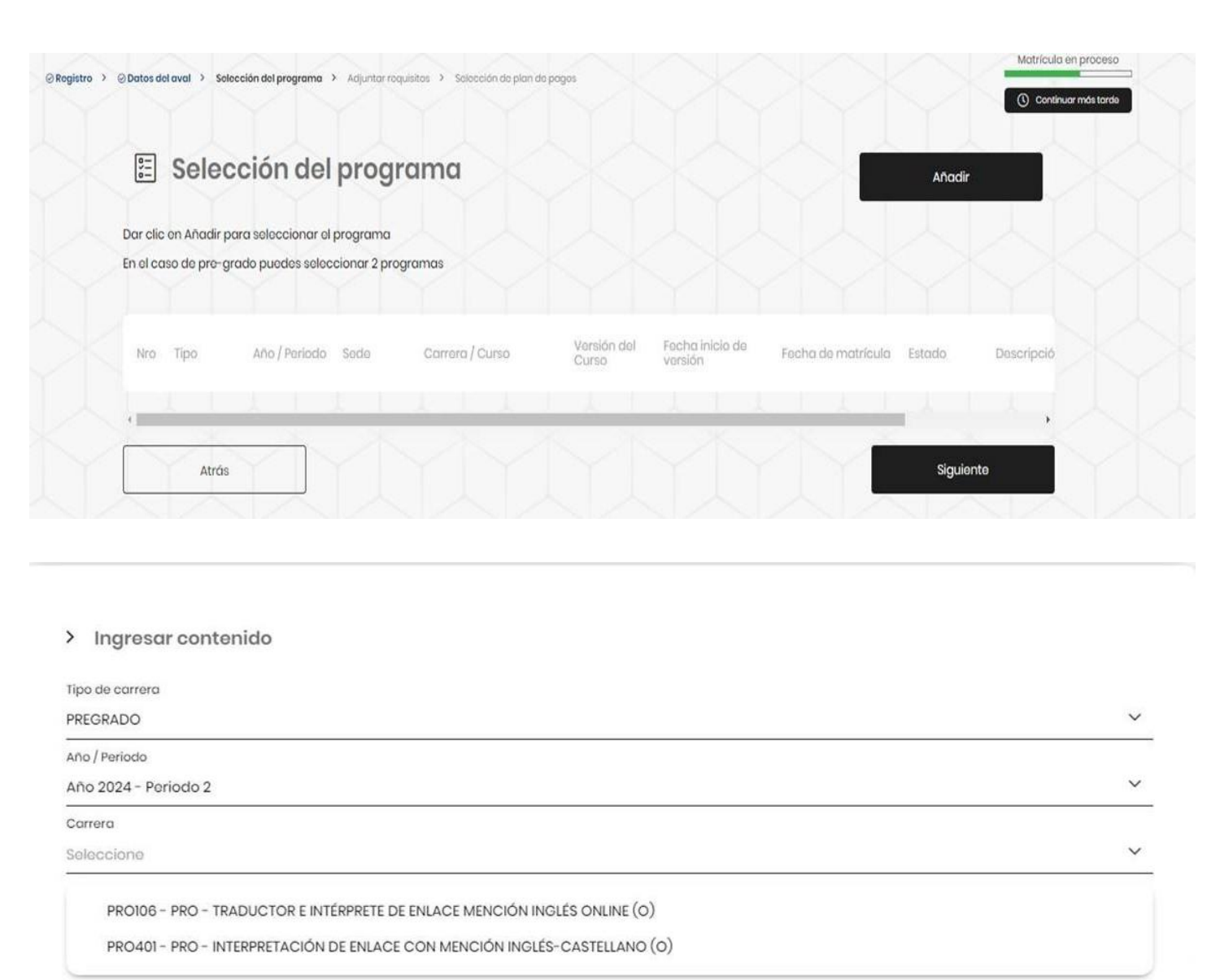

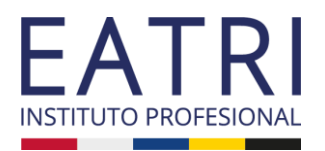

Matrícula en proceso

Continuar más tarde

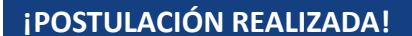

Una vez realizada la postulación, la página entregará la siguiente información.

Deberás informarle al equipo de Admisión y luego hacer clic en "Cerrar sesión". @ Registro > ② Datos del aval > ③ Selección del programa > ③ Adjuntar requisitos > Selección de plan de pagos

#### Tu postulación ha sido recibida. Debes esperar revisión y confirmación del proceso.

Para finalizar la matrícula debes esperar la confirmación de la institución (puede tardar hasta 3 días hábiles). Luego, deberás ingresar a la selección de pagos y firmar contrato electrónicamente.

Cerrar sesión

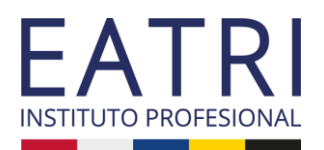

Cuando el equipo de Admisión haya aprobado tu postulación, debes volver a ingresar al Portal de matrículas. Una vez logueado(a), la primera ventana que verás es esta. Deberás hacer clic en "SELECCIONAR".

Luego hacer clic en "IR A SELECCIÓN DE PLAN DE PAGOS".

#### PASO A PASO MATRÍCULA ON LINE

😔 Selección del programa 🜔 😔 Adjuntar requisitos 🜔 Selección de plan de pagos

Debes seleccionar una carrera para continuar con el proceso de matrícula.

Seleccionar

#### Tu proceso de postulación ha sido confirmado

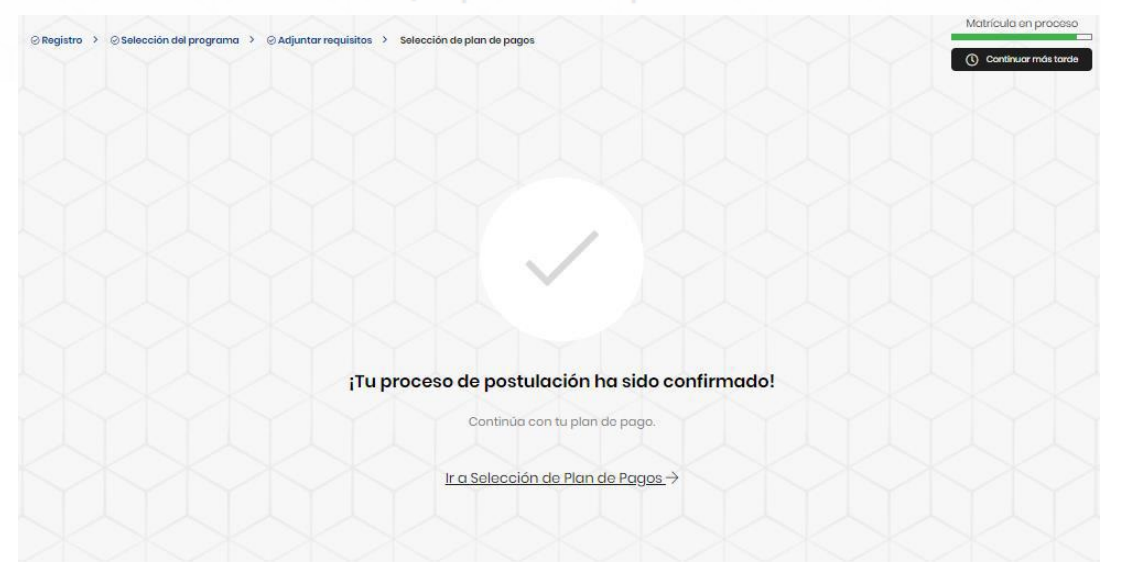

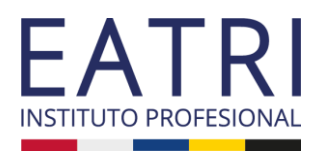

Matrícula en proceso

() Continuar más tarde

En esta ventana te aparecerá el valor de la matrícula con el % de dcto aplicado (si corresponde) y el valor del arancel ANUAL de tu carrera.

Si haces clic en "VER MÁS" podrás visualizar las fecha de pago de tus mensualidades.

⊘ Actualizar datos > ⊘ Datos del aval > ⊘ Programas > Selección de plan de pagos

#### 🗄 Selección plan de pagos

Plan de pagos Valor Concepto Becas Descuentos Financiamiento Copago XXXXXXXXX XXXXXX Matrícula \$0 \$0 \$0 XXXXXXXXX XXXXXX Arancel \$0 \$0 \$0 > Alumno Pago en cuotas En esta modalidad el estudiante podrá pagar en cuotas el total de estos conceptos. /er más +

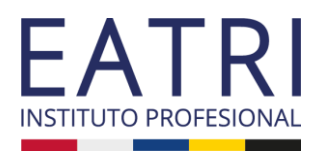

Matrícula en proceso

En esta ventana podrás revisar y descargar el calendario de fecha de pago de tus mensualidades y pagar la matrícula.

Para ello debes hacer clic en PAGAR.

| Selección de plan de pa | agos                               |               |                         |                   |           |              |
|-------------------------|------------------------------------|---------------|-------------------------|-------------------|-----------|--------------|
| 🖽 Alumno                | o <mark>pago</mark> en cuotas      | ;             |                         |                   |           |              |
| ¡Bienvenido!            |                                    |               |                         |                   |           |              |
| Confirma tu matrícu     | ıla, paga tu inicial y descarga lo | s documentos, | para tu cierre de proce | eso de            |           |              |
| Plan de pago            |                                    |               |                         |                   |           |              |
| nun de page             |                                    |               |                         |                   |           |              |
| Concepto                | Valor                              | Becas         | Descuentos              | Financiamiento    | Copago Pa | go inmediato |
| Matrícula               | XXXXXXXXX                          | \$ 0          | \$ 0                    | \$ 0              | \$ 0      | ххххх        |
| Arancel                 | XXXXXXXXX                          | \$ O          | \$ 0                    | \$ 0              | ****      | \$ 0         |
|                         |                                    |               |                         |                   |           |              |
|                         |                                    |               |                         | Monto total a paç | yar (\$)  | 190.000      |
|                         |                                    |               |                         |                   |           |              |

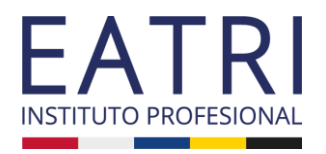

# Aquí podrás elegir el método de pago:

TRANSBANK

Luego de elegir el método de pago haz clic en PAGAR.

|      | Seleccione el | medio de pago |  |
|------|---------------|---------------|--|
|      | 14            |               |  |
| Con  |               | TY PLS        |  |
| mat  | _             | -             |  |
| Plar | TRA           | NSBANK        |  |
|      | Cancelar      | Pagar         |  |
| N    |               |               |  |
|      |               |               |  |

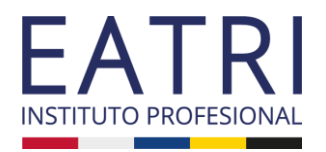

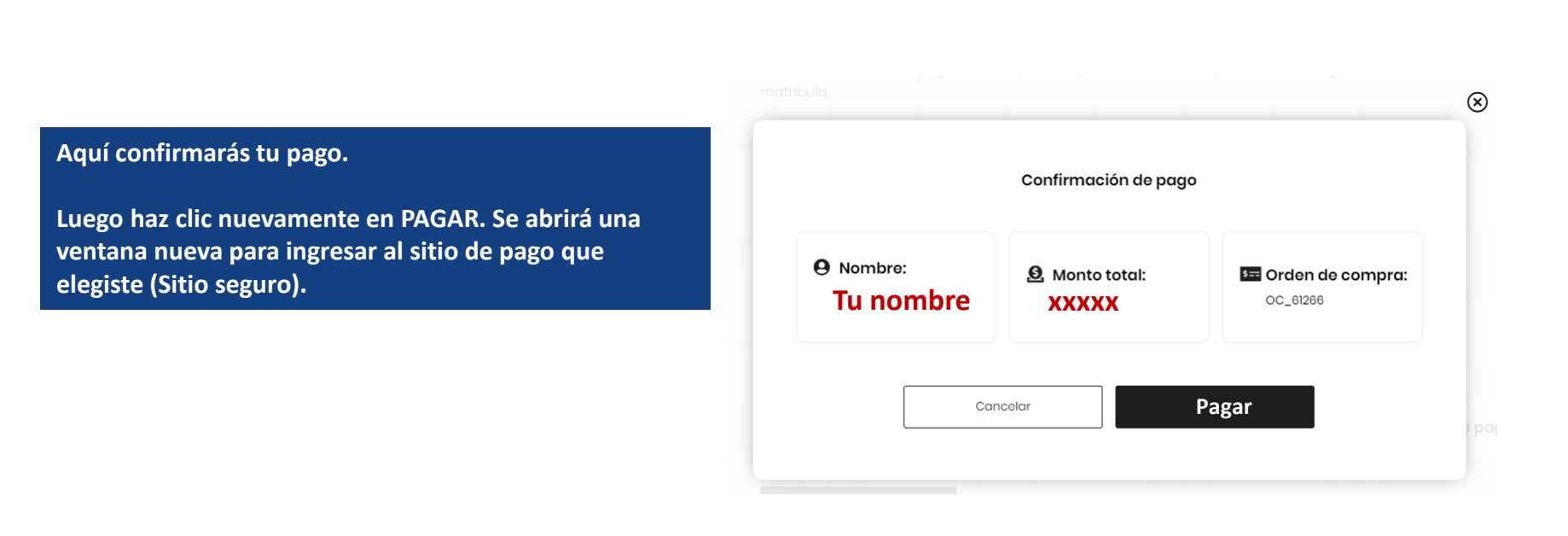

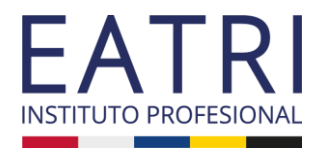

Luego de pagar la matrícula debes cerrar la sesión de la plataforma y volver a ingresar. Esto con el fin de que la página reconozca tus datos, el pago efectuado y te permita visualizar el contrato de Admisión 2024 para poder firmarlo de manera digital.

Recuerda que si tienes aval deben firmar digitalmente tú y tu aval.

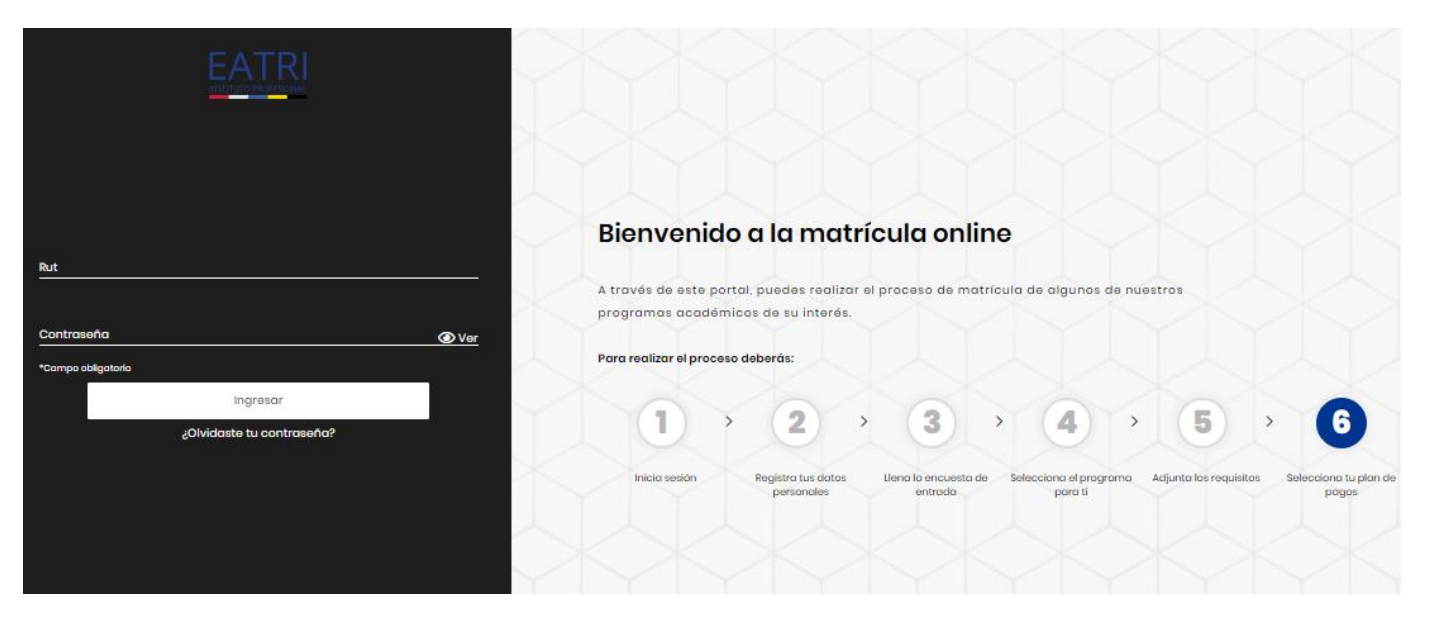

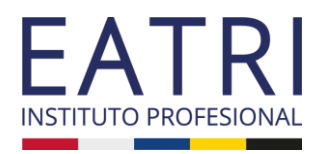

Aquí podrás descargar una copia del contrato SIN FIRMA.

Luego, deberás continuar con el proceso validando el documento con la firma digital.

RECUERDA: El contrato debe ir firmado por ti, tu aval (si tienes) y por el representante legal de EATRI.

| Selección de plan de pagos                                |             |
|-----------------------------------------------------------|-------------|
| 🖽 Alumno Pago en cuotas                                   |             |
| Ø Descarga tu contrato de prestación de servicios y otros |             |
| Descarga de documentos                                    |             |
| CONTRATO MNP                                              | Descargar 🛓 |
|                                                           |             |
| ⊘ Luego valida tus documentos                             |             |

### PASO A PASO MATRÍCULA ON LINE

Firma electrónica con DEC5: Con firma electrónica: Debe firmar sus documentos de manera electrónica

# En esta ventana debes hacer clic en FIRMAR.

| Firma electrónica con DECS        |                         |                |             |
|-----------------------------------|-------------------------|----------------|-------------|
| DEC 5                             |                         |                |             |
| TATATA                            |                         |                |             |
| na electrónica                    |                         |                |             |
| Firma de docum                    | entos                   |                | DEC         |
| Mis documentos                    |                         |                |             |
| Pendientes O Firm                 | nados                   |                |             |
| Descarga tu contrato de prestaci  | ón de servicios y otros |                |             |
| Documentos                        | Estado                  | Documento      | Seleccionar |
| CONTRATO MNP                      | Sin firmar              | Leer documento | Θ           |
|                                   |                         |                |             |
| Código de documento:              |                         |                |             |
| Código de documento:<br>Firmantes |                         |                |             |
| Código de decumento:              | Estudianto              |                |             |

#### PASO A PASO MATRÍCULA ON LINE

DEC 5

Antes de firmar, el sistema solicitará confirmar tus datos personales y agregar el número de serie de tu carnet (tu cédula DEBE estar vigente). Luego, te pedirá crear un pin (contraseña) para firmar.

Ingresa todos los datos y luego haz clic en VALIDAR.

#### 

Confirma tus datos para registrarte en Dec 5

#### > Datos generales del estudiante

\*00

| RUT*                                  |                                            |                     |
|---------------------------------------|--------------------------------------------|---------------------|
| Apellido paterno*<br>Apellido paterno | -<br>Apellido materno*<br>Apellido materno | Nombres*<br>Nombres |
| Fecha de nacimiento*<br>01/01/2020    | Género*<br>Masculino V                     |                     |
| Teléfono*<br>56123456789              | Correo electrónico*<br>Correo electrónico  |                     |
| Número de serie*<br>Nro de serie      |                                            |                     |
| npos obligatorios                     |                                            |                     |
| Cancelar                              |                                            | Validar             |
|                                       |                                            |                     |

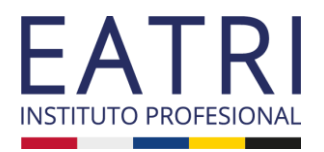

Con tu pin ya creado, haz clic en FIRMAR.

| 0 | Descarga tu contrato de prestación de servicios y otros |            |                |             |
|---|---------------------------------------------------------|------------|----------------|-------------|
|   | Documentos                                              | Estado     | Documento      | Seleccionar |
|   | CONTRATO MNP                                            | Sin firmar | Leer documento | Θ           |
|   | Código de documento:                                    |            |                |             |
|   | Firmantes                                               |            |                |             |
|   | Estudiante                                              |            |                |             |
|   | Firmar                                                  |            |                |             |

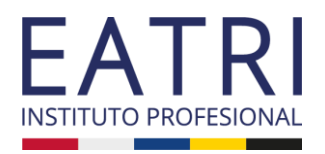

Si tienes responsable financiero debe realizar el mismo proceso creando la clave pin y luego firmar.

| ⊘ D | escarga tu contrato de prestación de servicios y otros |            |                |             |
|-----|--------------------------------------------------------|------------|----------------|-------------|
| < D | ocumentos                                              | Estado     | Documento      | Seleccionar |
| c   | ONTRATO MNP                                            | Sin firmar | Leer documento | Θ           |
|     | Código de documento:                                   |            |                |             |
|     | Firmantes<br>Estudiante                                |            |                |             |

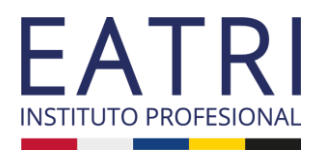

Al finalizar el proceso te debe salir el siguiente mensaje y con ello se considera finalizado.

Recuerda siempre informar al equipo de Admisión para que puedan chequear que todo está OK.

#### Tu proceso de matrícula ha sido finalizado

Se ha enviado un correo electrónico a (

XXXXXXXXXXXXXXXXXX

Ya puedes acceder al portal de alumnos.

PASO A PASO MATRÍCULA ON LINE

# admision@eatri.cl WhatsApp: +56965199079

Horario de atención: Lunes a viernes 09:00 a 14:00 horas 15:00 a 19:00 horas